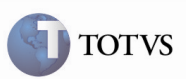

### Botão de Busca dos Documentos de Carga Relacionados ao Documento de Frete

| Produto         | : | Microsiga Protheus SIGAGFE, Gestão de<br>Frete Embarcador 11.5 | Chamado           | : | TFAP46   |
|-----------------|---|----------------------------------------------------------------|-------------------|---|----------|
| Data da criação | : | 31/05/2012                                                     | Data da revisão   | : | 05/06/12 |
| País(es)        | : | Todos                                                          | Banco(s) de Dados | : | Todos    |

## Importante

Foram efetuadas melhorias para que o botão de busca dos Documentos de Carga relacionados a um Documento de Carga já informado no Documento de Frete efetue a busca corretamente, não importando a situação do Romaneio. Também foram implementadas mensagens informativas.

#### Procedimento para Implementação

O sistema é atualizado logo após a aplicação do pacote de atualizações (Patch) deste chamado.

#### Procedimento para Utilização

- 1. É necessário um Romaneio vinculado com no mínimo dois Documentos de Carga que pertençam ao mesmo Cálculo.
- No SIGAGFE acessar a rotina de Documentos de Frete pelo menu Atualizações > Movimentação > Doc Frete/Faturas > Documentos de Frete.
- 3. Acionar Incluir, digitar o cabeçalho do Documento de Frete com os valores e, ao vincular um dos Documentos de Carga criados anteriormente, selecioná-lo e acionar o botão Doc. Relac.
- 4. Os Documentos de Carga são incluídos, caso contrário, uma mensagem é apresentada informando o motivo.

# **Boletim Técnico**

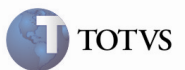

# Informações Técnicas

2

|                       | GWH – Documentos de Carga do Cálculo de Frete   |  |  |  |
|-----------------------|-------------------------------------------------|--|--|--|
| Tabelas Utilizadas    | GW1 – Documentos de Carga                       |  |  |  |
|                       | GW4 – Documentos de Carga do Documento de Frete |  |  |  |
| Rotinas Envolvidas    | GFEA065 – Digitação de Documento de Frete       |  |  |  |
| Sistemas Operacionais | Windows/Linux                                   |  |  |  |
| Número do Plano       | 00000013722/2012                                |  |  |  |